Langkah-langkah sebelum mengikuti ujian dengan spanda-exam

- 1. Pastikan CHROME and a sudah terupdate (terbaru), untuk memastikannya
  - a. Buka playstore
  - b. Ketik chrome
  - c. Jika terdapat tombol update / perbaharui silahkan update atau perbaharui
  - d. Jika hanya ada tombol buka / open / run / jalankan artinya chrome sudah update

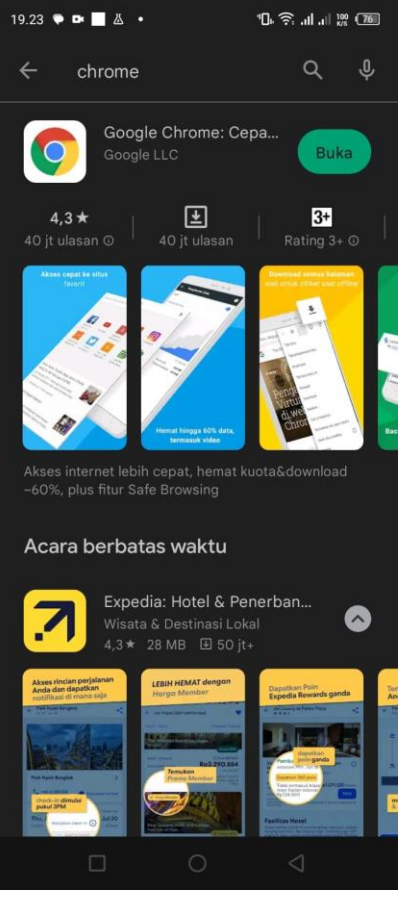

- 2. Pastikan anda sudah membersihkan CHROME, caranya :
  - a. Buka / Jalankan Chrome anda
  - b. Klik menu titik 3 di pojok kanan atas
  - c. Klik menu Histori / Histori
  - d. Klik Hapus Data Penjelajahan / Delete History
  - e. Klik Lanjutan / Advance
  - f. Cek List semua Pilihan
  - g. Klik tombol Hapus Data / Delete

Seperti pada gambar dibawah ini :

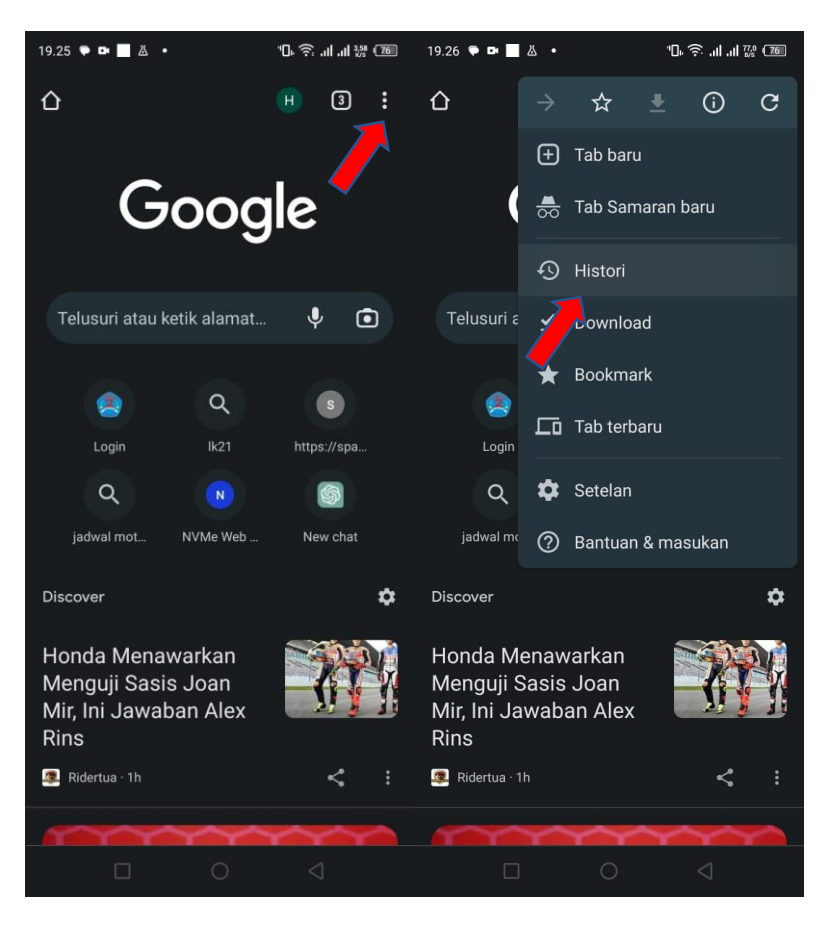

| 19.26 🗭 🖿 📕 👗 🔸         |                                         | "□⊾ 奈 .⊪ .⊪ 125 (76) |   | 19.26 🗭 🛤 🔜 🝐 🔸        |                                                  | ır. چ יו                                     | 'D, 奈il .il 號 76 |  |
|-------------------------|-----------------------------------------|----------------------|---|------------------------|--------------------------------------------------|----------------------------------------------|------------------|--|
| Histo                   | ori                                     | م                    | × | ÷                      | Hapus da                                         | ata penjelajah                               |                  |  |
| Hapus data penjelajahan |                                         |                      |   |                        | Dasar                                            | Lanjuta                                      | in               |  |
| Hari in                 | 29 Apr 2023                             |                      |   | Rentar                 | ng waktu                                         | Semu                                         | a 🔻              |  |
| 6                       | bastianini spanish gp<br>www.google.com | - Penelus            | ⊗ | 0                      | Histori penje<br>2.417 item (da<br>perangkat yan | lajahan<br>In beberapa di<br>g disinkronkan) |                  |  |
| C                       | www.crash.net                           | ea Bastia            | 8 | \$                     | Cookie dan c<br>Dari 1.128 situ                  | lata situs<br>Is (Anda tidak akan            |                  |  |
| 6                       | www.google.com                          |                      | × |                        | logout dari Akı                                  | un Google)                                   |                  |  |
| G                       | jadwal motogp - Pene<br>www.google.com  | lusuran G            | 8 |                        | Gambar dan<br>290 MB                             | file dalam cache                             |                  |  |
| 6                       | jadwal motogp - Pene<br>www.google.com  | lusuran G            | 8 | ଙ୍ୟ                    | Sandi tersim                                     | <b>pan</b><br>k kemdikbud.go.id,             |                  |  |
| 6                       | jadwal motogp - Pene<br>www.google.com  | lusuran G            | 8 | lainnya, disinkronkan) |                                                  |                                              |                  |  |
| 6                       | jadwal motogp - Pene<br>www.google.com  | lusuran G            | 8 | 1                      | Data formuli<br>94 saran (disir                  | r isi-otomatis<br>hkronkan)                  |                  |  |
| 6                       | jadwal motogp - Pene<br>www.google.com  | lusuran G            | 8 | Ē                      | Setelan situs                                    | ;                                            | -                |  |
| 6                       | jadwal motogp - Pene<br>www.aooale.com  | lusuran G            | 8 |                        |                                                  | Hapus                                        | data             |  |
|                         |                                         |                      |   |                        |                                                  | 0 ∕ ⊲                                        |                  |  |

- 3. Install Aplikasi Spanda-Exam Versi 14 dengan cara :
  - a. Unduh file spanda\_exam\_v14.apk
  - b. Jalankan / Install
  - c. Jika meminta izin setelan silahkan di izinkan
  - d. Tunggu sampai proses install selesai

Seperti gambar dibawah ini :

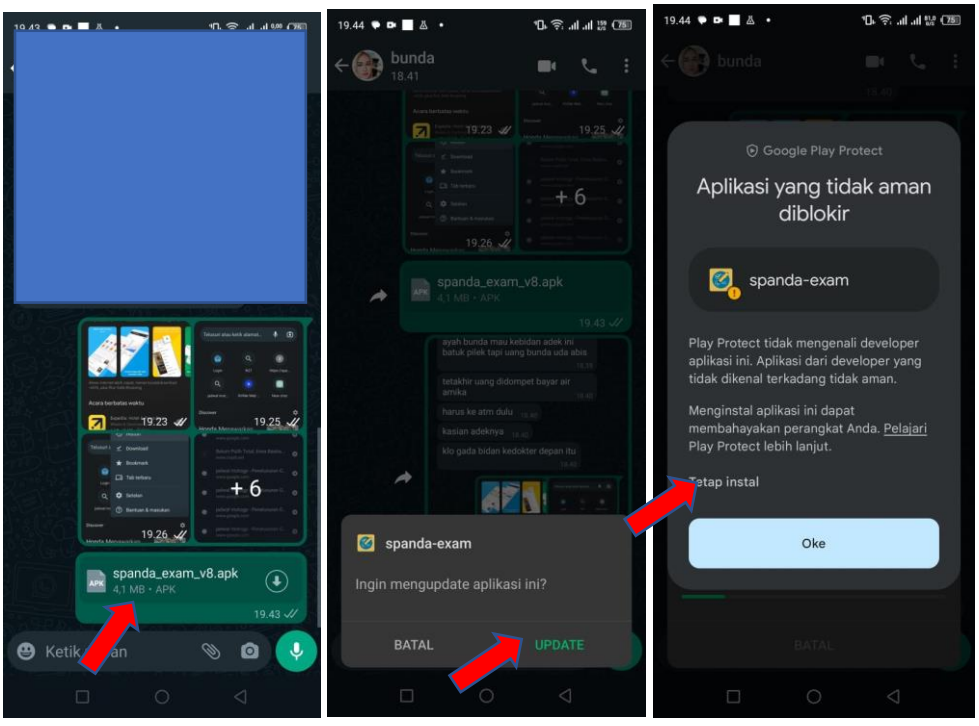

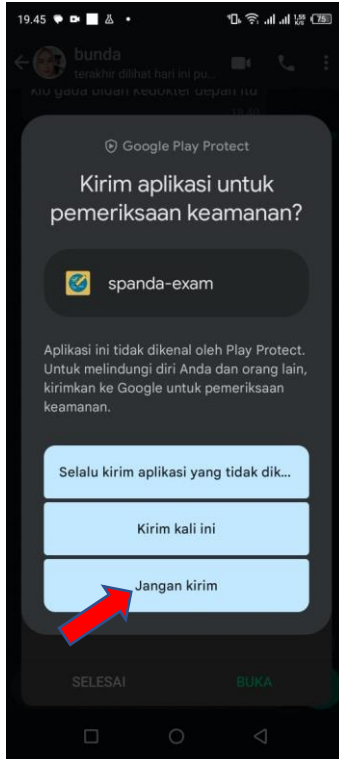

4. Selesai